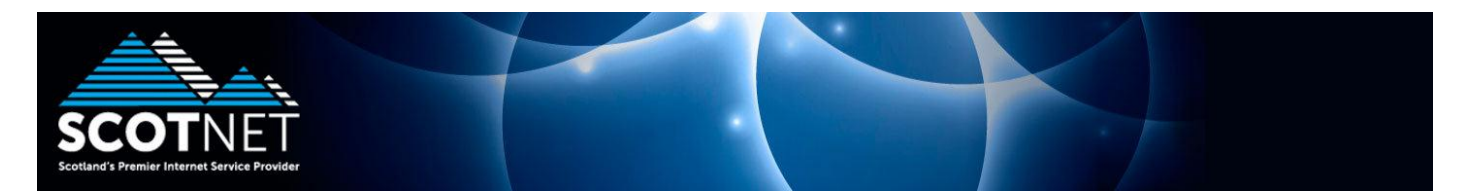

## Scotnet SMTP Authenticated Relay setup for Thunderbird

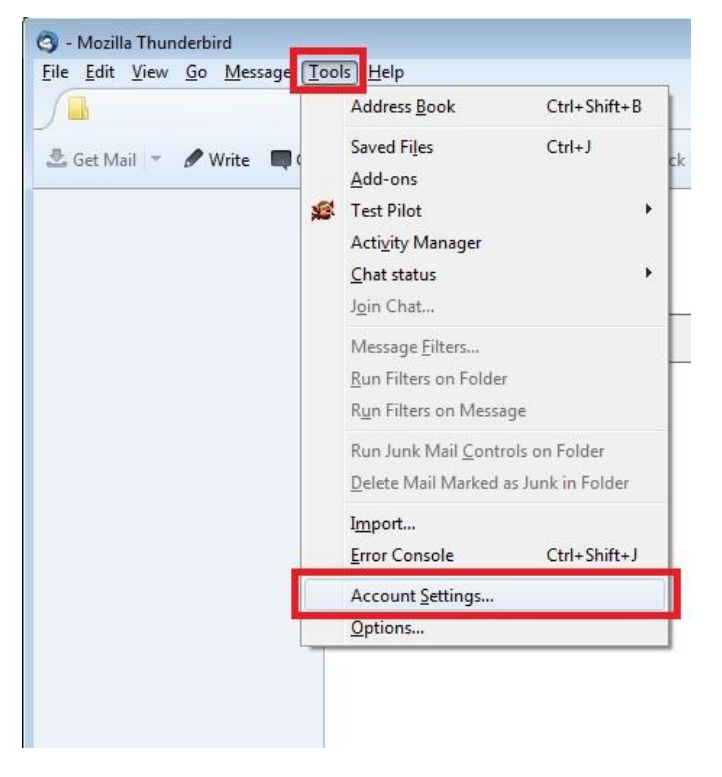

Start the Thunderbird mail application, and click "Tools" and "Account Settings"

Click "Outgoing Server (SMTP)" located at the bottom of the left hand side panel. Please note that if you have more than one SMTP account, please set the Scotnet relay account as default.

| john.doe@scotnet.co.uk                                          | Outgoing Server (SMTP) Settings                                                                                                    |                                                |  |
|-----------------------------------------------------------------|----------------------------------------------------------------------------------------------------|------------------------------------------------|--|
| Server Settings<br>Copies & Folders<br>Composition & Addressing | When managing your identities you can use a server from<br>it as the Outgoing Server (SMTP), or you can use the defau-<br>list by selecting "Use Default Server". | this list by selecting<br>ult server from this |  |
| Junk Settings<br>Synchronization & Storage                      | sop12345 - relay.scotnet.co.uk (Default)                                                                                                    | A <u>d</u> d                                   |  |
| Return Receipts                                                 |                                                                                                    | <u>E</u> dit                                   |  |
| Local Folders                                                   |                                                                                                    | Remove                                         |  |
| Junk Settings                                                   |                                                                                                    | Set Default                                    |  |
|                                                                 | Authentication method: Encrypted password<br>Connection Security: None                                                                                            |                                                |  |
| Account Actions +                                               |                                                                                                    |                                                |  |

Set the server name as "**relay.scotnet.co.uk**". The port can be set as **either 25 or 587**. This is to allow relay in the event of your network connection performing port 25 interception.

## Set the "Connection Security" as None, and the Authentication method as "Password, transmitted insecurely"

| Settings<br>Description: | _        |                                     | _ |
|--------------------------|----------|-------------------------------------|---|
| Server Name:             | relay.sc | cotnet.co.uk                        | - |
| Port:                    | 587      | Default: 587                        |   |
| Co <u>n</u> nection se   | curity:  | None                                |   |
| Authentication           | n method | d: Password, transmitted insecurely | • |
| User Na <u>m</u> e:      |          | sop12345                            |   |
|                          |          | See.                                |   |

Also enter the username that was supplied to you for your SMTP Authenticated Relay account

When you first attempt to send an email, you will be prompted for a password. Please enter the password you were provided with your SMTP Authenticated Relay account.